Marshall

**UXBRIDGE WITH AMAZON ALEXA** 

# ユーザーマニュアル

#### LEGAL AND TRADEMARK NOTICE

- Design of device and packaging are intellectual properties of Zound Industries International AB and Marshall Amplification PIc. © All Rights Reserved. Zound Industries International AB is hereinafter referred to as "Zound Industries" or "manufacturer".
- MARSHALL, Marshall Amps, their respective logos, "Marshall" and "Marshall" trade dress are trademarks and intellectual property of Marshall Amplification PIc and may not be used without permission. Permission granted to Zound Industries.
- Wi-Fi<sup>®</sup>, the Wi-Fi logo and the Wi-Fi CERTIFIED<sup>™</sup> logo is a certification mark of Wi-Fi Alliance<sup>®</sup>.
- The Bluetooth<sup>®</sup> wordmark and logos are registered trademarks owned by the Bluetooth SIG, Inc. and any use of such marks by Zound Industries is under license.
- Amazon, Alexa and all related logos are trademarks of Amazon.com, Inc. or its affiliates.
- Spotify<sup>®</sup> and Spotify Connect logos<sup>™</sup> are trademarks of the Spotify Group, registered in the U.S. and
  other countries. The Spotify Software is subject to third party licenses found here: www.spotify.com/
  connect/third-party-licenses.
- Google Play and the Google Play logo are trademarks of Google LLC.
- Apple, AirPlay, and the Apple and AirPlay logos are trademarks of Apple Inc. registered in the U.S. and other countries. App Store is a service mark of Apple Inc., registered in the U.S. and other countries.
- All other trademarks are the property of their respective owners and may not be used without permission.

For more legal information related to this product and to its use in your specific region, and for more detailed information about Zound Industries and partner & license information, please visit the website: www.marshallheadphones.com. The user is recommended to visit the website regularly for up-to-date information.

Zound Industries International AB, Centralplan 15, 111 20 Stockholm, Sweden

### 免責事項

Spotify、Alexa、AirPlay等を含む(ただしこれらに限定されません)外部サービスの利用、およ びそれらと本デバイスの互換性は、それぞれの権利保有者の同意により停止される可能性があ り、これらサービスの提供についても終了する可能性があります。その結果、本デバイスがこれ ら外部サービスを使用できなくなる場合がありますが、Zound Industries International ABはいかな る責任も負いません。

本スピーカーは、AirPlay 2. iOS 10.3.3 以降の環境で利用可能です。

「Works with Apple」バッジが使われている場合、その周辺機器はこのマークが認定した特別な テクノロジーを使用し設計されたこと、また、Appleのパフォーマンス基準に適合していること を開発会社により保証されていることを意味します。

各外部サービスの利用については、利用者と各外部サービス提供者との間に個別の契約が必 要で、Zound Industries International ABはこれらサービスの利用についてはいかなる責任も負いま せん。また、Zound Industries International ABは外部サービスの利用可能性及び契約についても 任を負いません。この製品はソフトウェア依存の製品であり、その機能、保存されたデータ、外 部サービスとの互換性はソフトウェアのアップデート時に変更される可能性があります。

デザイン:ストックホルム・製造:中国

R0.17

- 002. LEGAL AND TRADEMARK NOTICE
- 006. 内容物
- 008. 概要
- 012. UXBRIDGEの電源をつなぐ
- 014. UXBRIDGEのセットアップ
- 016. AMAZON ALEXAを使用する
- 018. SPOTIFY CONNECT®とともにUXBRIDGEを使用する
- 020. AIRPLAY 2とともにUXBRIDGE を使用する
- 022. BLUET00TH接続 (ペアリング)
- 024. 音量/低音/高音の調整
- 026. 再生/一時停止のコントロール
- 028. マイクのミュート/ミュート停止
- 030. 技術情報
- 031. トラブルシューティング

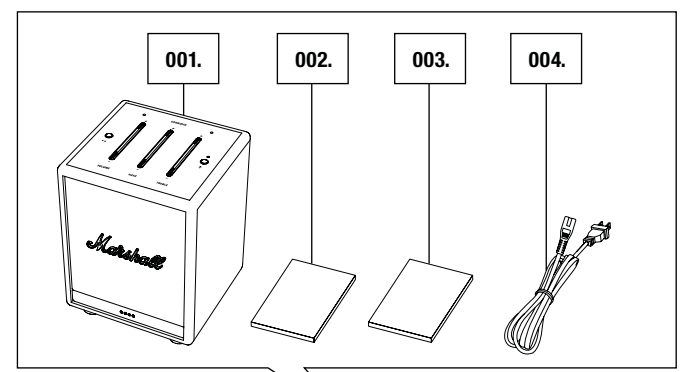

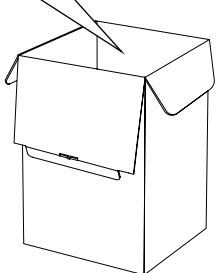

## 内容物

001. Amazon Alexa 対応 Marshall Uxbridge
002. クイックスタートガイド
003. 安全に関する重要な注意事項
004. 電源コード

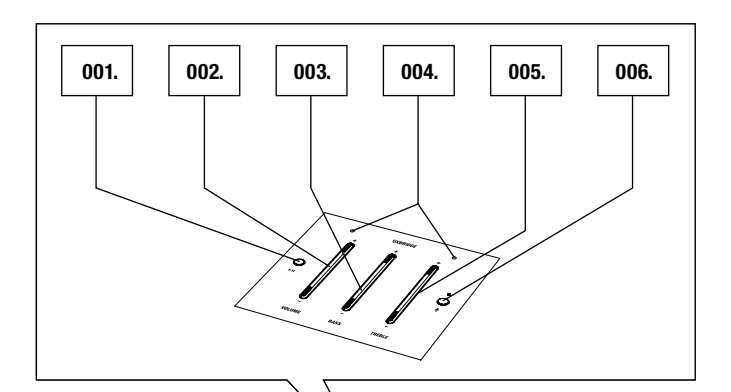

Mary

## 概要

001. 再生/一時停止ボタン
002. ボリュームボタン
003. 低音ボタン
004. マイク
005. 高音ボタン
006. マイクボタン

008

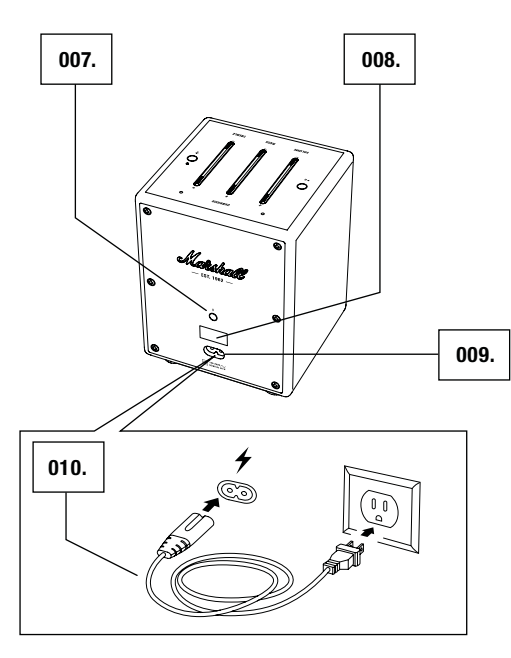

## 概要 (続き)

007. Bluetooth®ボタン

008. サービスポート (使用不可)

009. 電源入力

010. 電源コード

注:日付コードとシリアルナンバーステッカーはスピーカー下部に貼付さ れています

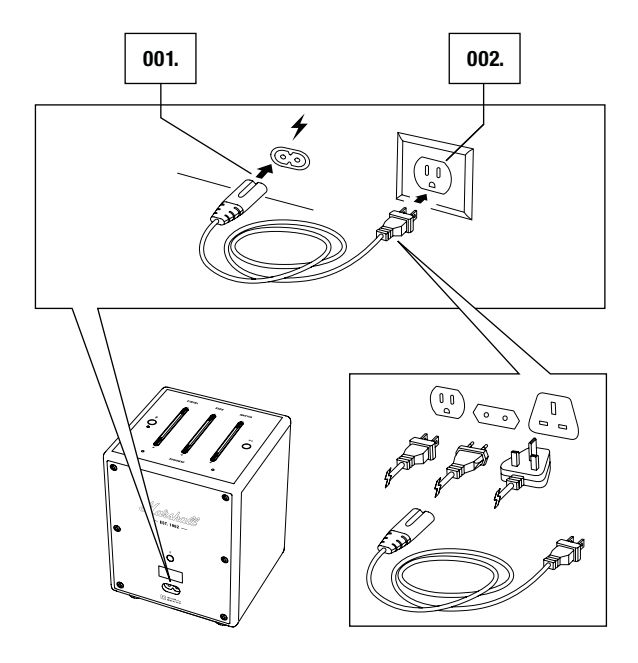

#### UXBRIDGEの電源をつなぐ

必ず電源コード、電源プラグ、スピーカーが主電源およびコンセントと 互換性があることを確認してください。

001. 電源コードをスピーカーの電源入力端子につなぎます。

002. 電源プラグをコンセントに差し込みます。

注意:電源コードは、必ずコンセントからプラグを抜いてから、次にスピ ーカーから抜いてください。

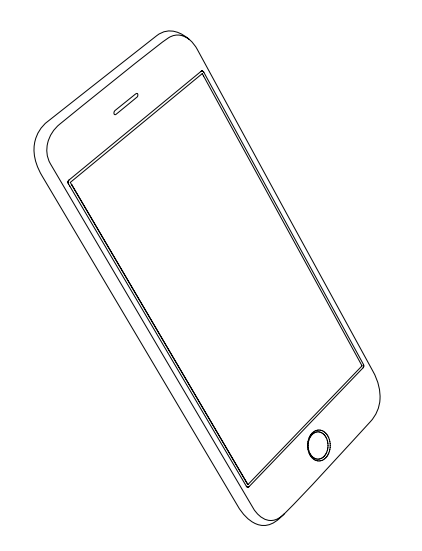

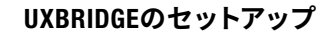

Wi-Fi<sup>®</sup> スピーカーは Marshall Voice アプリと併用してください。本アプリ は、App Store または Google Playからダウンロードできます。

001. Marshall Voice アプリをダウンロードし、アプリ内の説明書に従っ てお使いのスピーカーを設定してください。

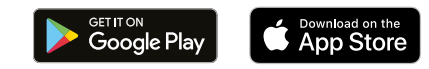

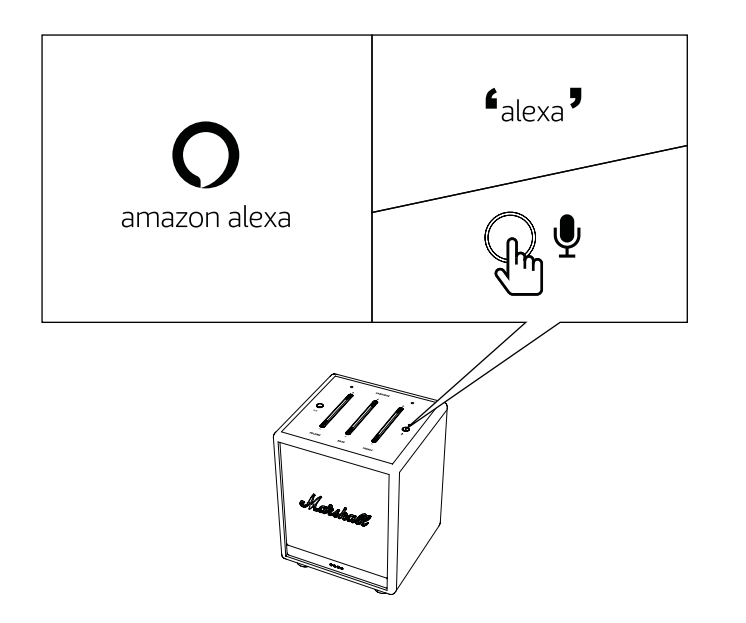

## AMAZON ALEXAを使用する

UxbridgeでAmazon Alexaに話かけることができます。Alexaを使用して、音楽を再生したり、ニュースを聞いたり、天気を確認したり、スマートホームデバイスを管理したりすることが可能です。Marshall Voice アプリから Amazon Alexaにサインインし、 AlexaをUxbridgeで使用可能にしてください。

Alexaと呼びかけるか、マイクボタンを押して Alexa をアクティベートして ください。

- Alexa、今日の天気は?
- Alexa、音量を上げて。
- Alexa、次の曲を再生して。

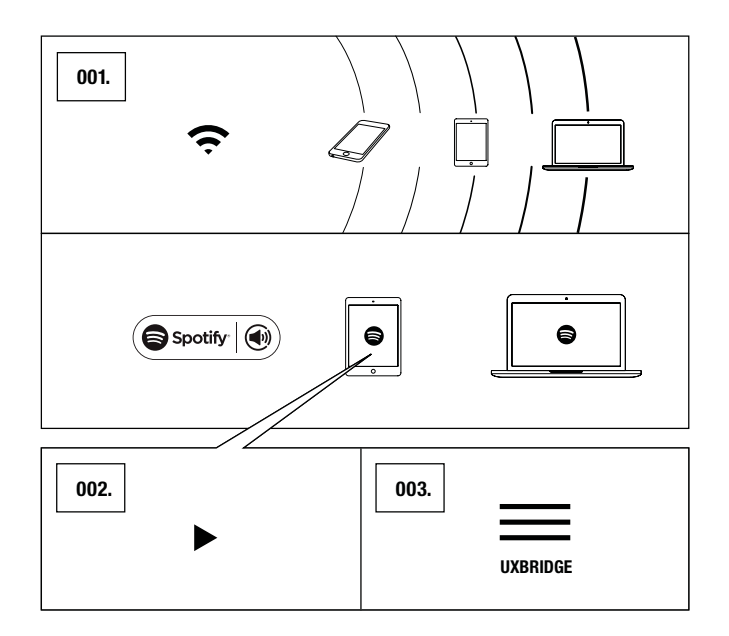

## SPOTIFY CONNECT®とともにUXBRIDGEを使用する

お手持ちの電話、タブレット、またはコンピュータを使用してSportifyを リモートコントロールすることが可能です。詳しい情報はsportify.com/ connectにアクセスしてください。

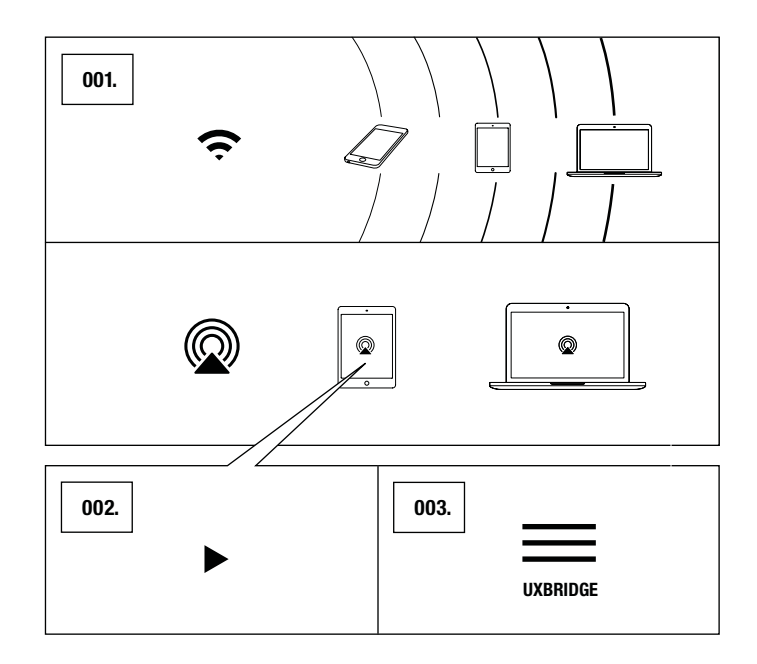

## AirPlay 2とともにUXBRIDGE を使用する

Uxbridge はホームオーディオシステムコントロールのためにデザインさ れたApple AirPlay 2 テクノロジーに対応しています。家にある各 AirPlay 2 スピーカーを同時に再生することも、任意の部屋のスピーカーをボリュ ームを調整することもでき、すべて同期できます。

- 001. お手持ちのAppleデバイスをスピーカーと同じ Wi-Fiネットワークに 接続します。
- 002. ストリームしたい音楽を再生し、AirPlayをタップします。
- 003. 利用可能なデバイスのリストからUxbridgeを選択します。

詳細は、apple.com/airplay をご参照ください。

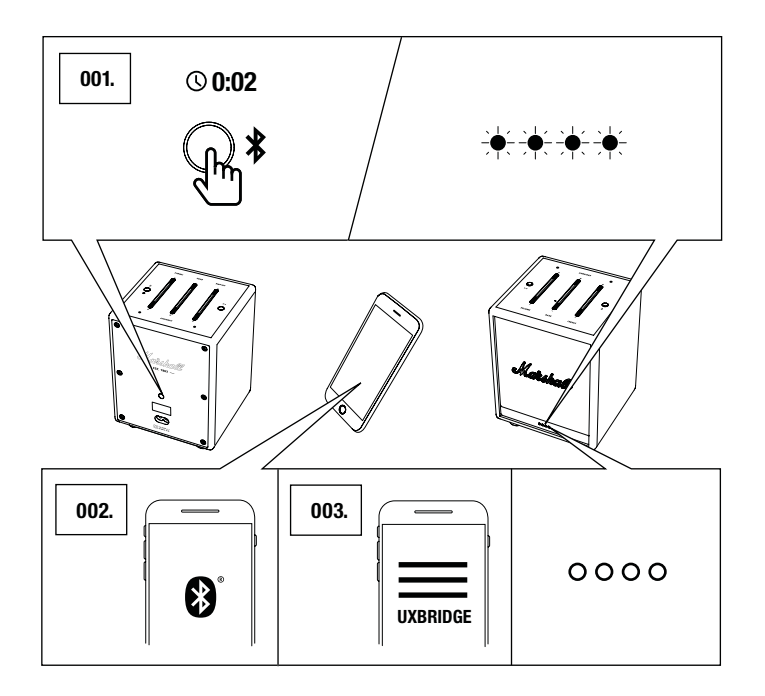

## BLUETOOTH接続 (ペアリング)

- 001. Bluetoothボタンを2秒間長押しします。 ペアリングモード時は、前面のインジケーターが青く光ります。
- 002. お手持ちのデバイス (スマートフォン、タブレット、コンピュータ) の Bluetooth を有効にします。
- 003. Bluetooth リストの中から**Uxbridge** を選択し、ペアリングを許可します。

ユニットが接続されると、前面のインジケーターは通常の状態に 戻ります。

The Uxbridge は最大8つまでの Bluetooth デバイスを記憶することができ、最後に接続したデバイスに最初に接続を試みます。

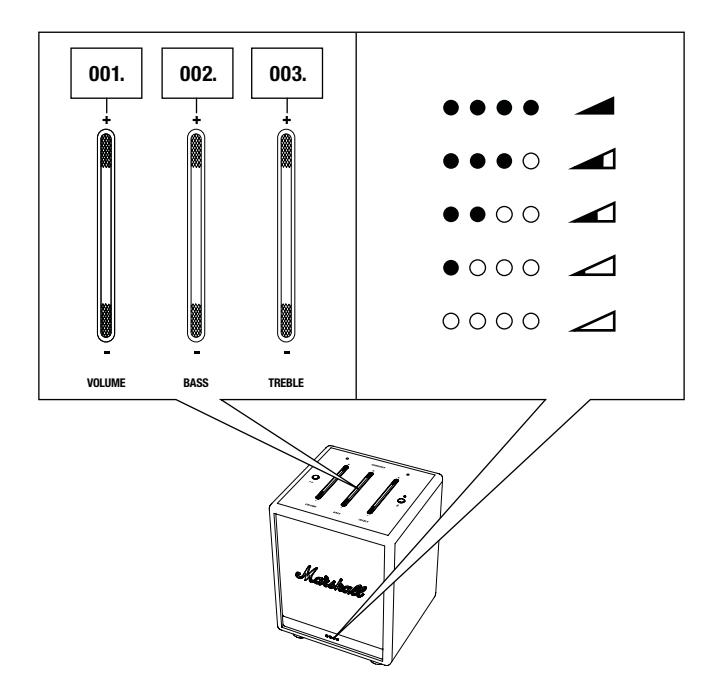

## 音量/低音/高音の調整

Uxbridge は3種類のコントロールでオーディオを調整することができま す。ボタンの上または下部を押し、レベルを上げ、または下げてくださ い。前面のインジケーターが調整中のオーディオコントロールのレベル を表示します。

001. ボリュームコントロール

002. 低音の調整

003. 高音の調整

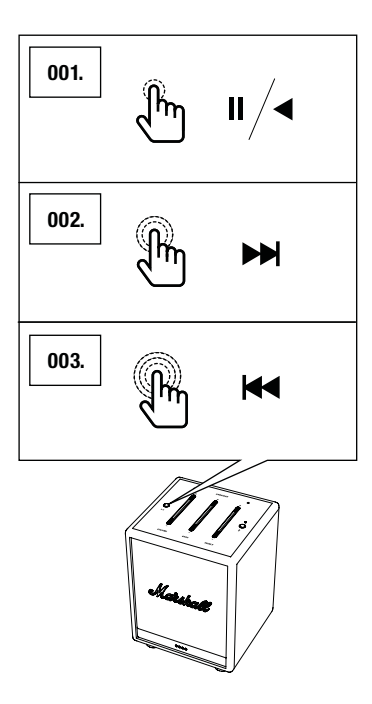

## 再生/一時停止のコントロール

Uxbridgeには再生/停止ボタンがあり、Alexa、Spotify Connect、AirPlay また は Bluetooth経由で音楽再生時にオーディオをコントロールすることが 可能です。

001. ワンクリックで、再生、あるいは一時停止します。 002. ダブルクリックで、早送りします。 003. 3回クリックするとスキップします。

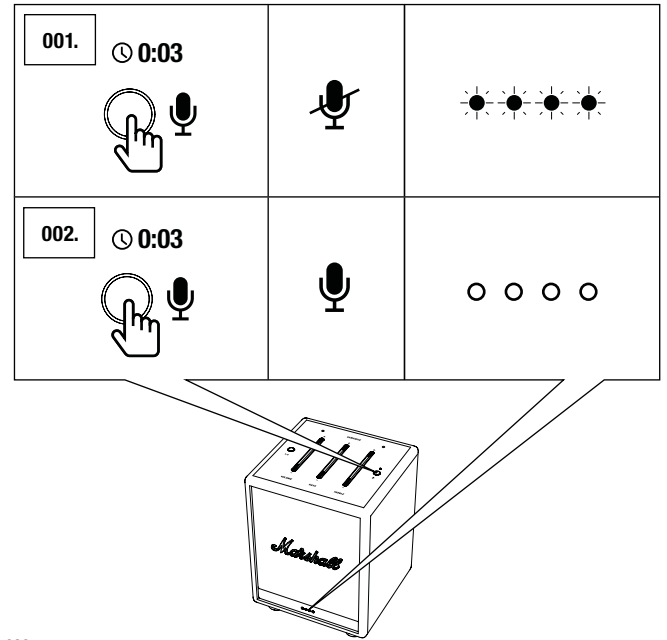

## マイクのミュート/ミュート停止

Uxbridgeのマイクは一時的にオフにすることが可能です。

- 001. マイクボタンを3秒長押ししてマイクをミュートしてください。前面 のインジケーターが赤に変わり、マイクがミュートされたことを表 示します。
- 002. ミュートを停止するには、マイクボタンを3秒長押ししてください。 前面のインジケーターが消えているときは、マイクはミュートされ ていません。

注:マイクのミュート時にはAlexaはアクティベートできません。

## 技術情報

#### 音響仕様

- キャビネット: エンクローズド
- デジタルクラス Dアンプ: 30 W
- 低音と高音のトーン調整
- フリークエンシーレスポンス: 54 20,000 Hz ±6 dB
- 最大サウンドプレッシャーレベル:96 dB SPL@1m

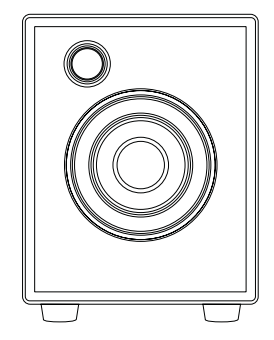

- 入力電圧: 100-240 VAC
- 電源周波数: 50/60 Hz
- ネットワーク待機時消費電力: <2W</li>
- ワイヤレス接続:
  - Spotify 接続
  - AirPlay 2
  - Bluetooth

•

- WI-FI対応:家庭のWi-Fiネットワークに任意のWPAで接続可能。802.11b/g/n/ac 2.4 GHz/5 GHz
- サイズ: 128 x 168 x 123 mm
- 重量: 1.39 kg
- 音声コントロールサービス: Amazon Alexa
- マイクシステム:遠くの声に反応する、ア コースティックノイズキャンセレーション 付きデュアルマイク

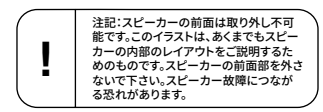

## トラブルシューティング

| 問題                                      | 原因                                              | アクション                                                                      |
|-----------------------------------------|-------------------------------------------------|----------------------------------------------------------------------------|
| UXBRIDGE がオンになってい<br>ません                | スピーカーが電源に接続され<br>ていません。                         | 電源コードをUxbridge、および<br>使用可能なコンセントに接続<br>してください。                             |
| MARSHALL VOICE アプリで<br>UXBRIDGEが見つかりません | スピーカーがセットアップモ<br>ードではありません。                     | 再生/停止ボタンを7 秒長押<br>しすると、スピーカー発見モー<br>ドになります。                                |
|                                         | スピーカーとモバイルデバイ<br>スが同じWi-Fiネットワークに<br>接続されていません。 | お手持ちのモバイルデバイス<br>が、スピーカーがの設定と同<br>じWi-Fiネットワークに接続<br>されていることを確認してく<br>ださい。 |
| <br>ALEXA が反応しません                       | スピーカーのマイクがミュー<br>トになっています。                      | マイクボタンを3秒長押しし<br>てください。前面のLEDイン<br>ジケーターが消えている場合<br>は、マイクはミュートされてい<br>ません。 |
| 音が出ない、あるいは音が小<br>さすぎます                  | オーディオデバイスがスピー<br>カーに接続されていません。                  | デバイスがUxbridgeに接続さ<br>れていることを確認してく<br>ださい。                                  |
|                                         | 音源、またはスピーカーの<br>いずれかで音量設定が低す<br>ぎます。            | 音源、またはスピーカーで音<br>量を少し上げてください。                                              |

# トラブルシューティング

| 問題                              | 原因                                                                  | アクション                                                                 |
|---------------------------------|---------------------------------------------------------------------|-----------------------------------------------------------------------|
| BLUETOOTHデバイスに接続/ペ<br>アリングできません | お使いのデバイス (スマートフ<br>ォン、タブレット、コンピュー<br>ター) でBluetoothがオンになっ<br>ていません。 | お使いのデバイスでBluetooth<br>をオンにしてください。                                     |
|                                 | スピーカーがペアリングモー<br>ドではありません。                                          | Bluetoothボタンを2秒間長押<br>しし、スピーカーがデバイス<br>に検出される状態にしてく<br>ださい。           |
| スピーカーが反応しません                    | ソフトウェアのエラーが起き<br>ています。                                              | コンセントからスピーカーの<br>電源プラグを抜き、15秒待っ<br>てからもう一度を差し込んで<br>ください。             |
|                                 |                                                                     | 出荷時の状態にリセットして<br>ください。                                                |
|                                 |                                                                     | 注:出荷時状態にリセットす<br>ると、全てのユーザー設定<br>が消去されるため、スピー<br>カーを再設定する必要があ<br>ります。 |
|                                 |                                                                     | 音量ボタンの上部 (+) と高音<br>ボタンの下部 (-) の両方を7<br>秒間押し続けます                      |

# トラブルシューティング

| 問題                     | 原因                                                                                   | アクション                                                                               |
|------------------------|--------------------------------------------------------------------------------------|-------------------------------------------------------------------------------------|
| BLUETOOTHの接続が途切<br>れます | Bluetoothデバイス2台が離れ<br>すぎているか、障害物によっ<br>て接続が影響を受けていま<br>す。Uxbridgeの周囲に強力な電<br>界があります。 | デバイスが10m以内に収まる<br>ように移動させ、壁やドアな<br>どの障害物によって接続が妨<br>げられていないことを確認し<br>てください。         |
|                        |                                                                                      | 電子レンジ、ワイヤレスネッ<br>トワークアダプター、蛍光<br>灯、ガスレンジなどの機器<br>は、Bluetoothデバイスと同じ周<br>波数範囲を使用します。 |
| 動作が不安定です               | 別の電子機器から干渉が発生<br>しています。                                                              | Uxbridgeを別の場所に移動して<br>ください。                                                         |
|                        |                                                                                      | 干渉が発生している電子機<br>器をオフにするか、移動し<br>ます。                                                 |

トラブルシューティング

| 問題          | 原因                                                   | アクション                          |
|-------------|------------------------------------------------------|--------------------------------|
| 音声が歪んで聞こえます | 音源の音量設定が高すぎ<br>ます。                                   | オーディオの再生音量を下げ<br>てください。        |
|             | オーディオストリーミング<br>またはオーディオファイル<br>のクオリティーに問題があ<br>ります。 | 別のオーディオまたは音楽プ<br>レイヤーをお試しください。 |
|             |                                                      | スピーカーの音量を下げてく<br>ださい。          |
|             | <br>スピーカーの低音/高音設定<br>が高すぎます。                         | スピーカーの低音/高音設定<br>を下げてください。     |

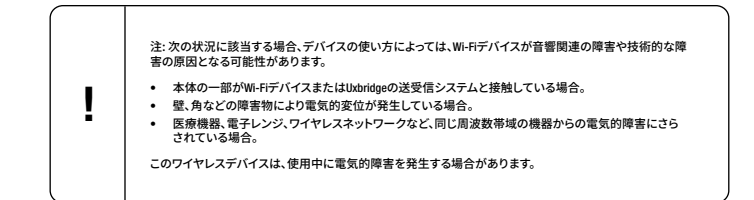

#### MARSHALLHEADPHONES.COM